# vembu

# Vembu OffsiteDR Server

**Installation Guide - Windows** 

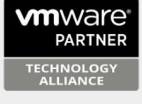

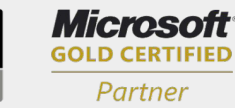

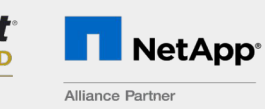

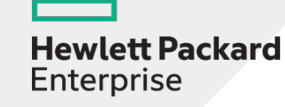

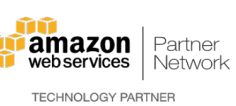

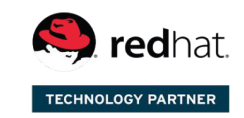

Backup & Disaster Recovery for Virtual and Physical Data Centers

© Vembu Technologies

## **Vembu OffsiteDR Server Installation Guide - Windows**

#### Vembu OffsiteDR Server Installation Guide - Windows

Vembu OffsiteDR Server is currently supported for below versions of windows machines (Please make sure that you are using any one of the below versions).

- Windows Server 2019 Datacenter
- Windows Server 2019 Standard
- Windows Server 2019 Essential
- Windows Server 2016 Datacenter
- Windows Server 2016 Standard
- Windows Server 2016 Essential
- Windows Server 2012 R2 Datacenter
- Windows Server 2012 R2 Standard
- Windows Server 2012 R2 Essential
- Windows Server 2012 Datacenter
- Windows Server 2012 Standard
- Windows Server 2012 Essential
- Windows Server 2008 R2 Datacenter
- Windows Server 2008 R2 Standard
- Windows Server 2008 R2 Enterprise
- Windows 10 Enterprise
- Windows 10 Pro

**Note**: If you have installed Vembu BDR backup server in the machine in which Vembu OffsiteDR is going to be installed, you will get the error "Unable to proceed Vembu OffsiteDR installation. Seems Vembu BDR is already installed in this machine.

#### Procedure:

#### Step 1: Getting started with the installation

<u>Download the latest version of Offsite DR Server</u> for Windows and run the installer with administrator privilege. Begin the installation process by selecting **Next** from the welcome page.

| Vembu Backup & Disaster Recovery |                                                                                                    |
|----------------------------------|----------------------------------------------------------------------------------------------------|
|                                  | Welcome to Vembu OffsiteDR<br>v4.1.0<br>The setup will guide you through the installation of Vembu<br>OffsiteDR on this computer. |
| vembu                            | Click Next to continue.                                                                                                    |
|                                  | Next > Cancel                                                                                                    |

### **Step 2: License Agreement**

• 'Offsite DR Server License Agreement' is the next step in the installation process, read the License Agreement carefully as it contains important information about your Rights, Restrictions, Obligations, Limitations, and Exclusions. Choose 'I accept the terms in the license agreement' option, else you cannot proceed with the installation.

| Vembu Backup & Disaster Recovery                                                                                                    |        |
|----------------------------------------------------------------------------------------------------|--------|
| License Agreement<br>Please read the following information carefully before you continue.                                                                                                    | vemiu  |
|                                                                                                    | ^      |
| CAREFULLY READ THE FOLLOWING END USER LICENSE AGREEMENT ("EULA")! IT<br>CONTAINS VERY IMPORTANT INFORMATION ABOUT YOUR (END-USER) RIGHTS,<br>RESTRICTIONS AND OBLIGATIONS, AS WELL AS LIMITATIONS AND EXCLUSIONS<br>THAT MAY APPLY TO YOU REGARDING YOUR RIGHTS TO DOWNLOAD, INSTALL,<br>USE OR COPY VEMBU SOFTWARE (AS DEFINED BELOW).BY DOWNLOADING,<br>INSTALLING AND/OR CREATING AN ACCOUNT AT THE VEMBU PORTAL (AS<br>DEFINED BELOW), YOU AGREE TO THE TERMS OF THIS AGREEMENT (INCLUDING<br>THE PRIVACY POLICY) THAT WILL GOVERN YOUR PURCHASE OF LICENSES FOR<br>PURPOSES OF INSTALLING, USING, OR COPYING VEMBU SOFTWARE.<br>THIS AGREEMENT ALSO INCORPORATES BY REFERENCE VEMBU'S PRIVACY<br>I accept the terms in the license agreement | ~      |
| < Back Next >                                                                                                    | Cancel |

#### Step 3: Installation Directory Customization:

• The next step in the installation wizard will allow you to customize the installation location of Offsite DR Server. The installation location consists of many application files such as conf files, exe files, bin files, and apache files.

Note: The default installation path is C:\Program Files\Vembu\Vembu OffsiteDR

| Vembu Backup & Disaster Recovery                                                                  |
|---------------------------------------------------------------------------------------------------|
| Installation Directory Selection.<br>Vembu OffsiteDR will be installed in the following location. |
| To install in a different folder, click Browse and select another folder.                         |
| C:\Program Files\Vembu\VembuOffsiteDR Browse                                                      |
|                                                                                                   |
| Space required to install Vembu OffsiteDR : 1.2 GB                                                |
| < Back Next > Cancel                                                                              |

• Click the **Browse** option to select a different location for the Offsite DR Server installation. Select the **Make New Folder** option if you want to create a new folder inside the installation location. The new folder by default will be created with the name VembuOffsiteDR. Once done selecting the installation location, click **OK** and select **Next** to proceed further with the installation.

| Browse For Folder                                          |  |  |
|------------------------------------------------------------|--|--|
| Select a folder in the list below, then click OK.          |  |  |
| C:\Program Files\Vembu\VembuOffsiteDR                      |  |  |
| ▲       Program Files       ^         ▷       Common Files |  |  |
| Make New Folder OK Cancel                                  |  |  |
|                                                            |  |  |

**Note**: Make sure you have 1.2 GB of free space for installing Offsite DR Server.

#### **Step 4: Default or Custom Installation Settings**

- This step involves the option of either proceeding with the default configuration settings or customize them as desired. You can customize all the options in this page. The options are briefly explained below:
- Service Account If the account is a local or user account.
- Web Console User Name user name used to access the web console. By default it is admin.
- Web Console Password password for accessing the Offsite DR Server Web-Console. By default it is admin.
- **Backup Port** Backup Port act as a common port for data transfer for backup schedules. By default, it is 32004
- Click **Install** to proceed installation with default chosen settings or click the **'Let me customize the configurations'** option and opt to customize settings.

| "Let me customize the configurat | ions" link and follow the wizard instructions. Ven |
|----------------------------------|----------------------------------------------------|
| Configuration Details :          |                                                    |
| Service Account                  | : Local System Account                             |
| Webconsole User Name             | : admin                                            |
| Webconsole Password              | : admin                                            |
| Webconsole Service Port          | : 6060                                             |
| Backup Port                      | : 32004                                            |
|                                  |                                                    |
| Let me customize the confi       | nurations                                          |

### Step 5: Specify the Windows logon user account

• The next step is to specify the Windows logon user account under which Offsite DR Server should run. Select either Local System Account or User Account.

| Vembu Backup & Disaster Recovery                                                                                                    |
|----------------------------------------------------------------------------------------------------|
| Windows Service User<br>Specify the Windows logon user account under which Vembu OffsiteDR should<br>run.                                                                                            |
| <ul> <li>Local System Account</li> <li>User Account</li> <li>Type the user name in the DOMAIN\USERNAME format. The specified user account should have enough privileges on this computer.</li> </ul> |
| Username:                                                                                                    |
| Password:                                                                                                    |
| Confirm Password:                                                                                                    |
|                                                                                                    |
| < Back Next > Cancel                                                                                                    |

• If you select User Account provide the username and password for that account.

**Note**: The user name should be in the DOMAIN\USERNAME format. Make sure the specified user account has enough privileges.

| Vembu Backup & Disaster Recovery                                                                                                    |
|----------------------------------------------------------------------------------------------------|
| Windows Service User<br>Specify the Windows logon user account under which Vembu OffsiteDR should<br>run.                                                                                            |
| <ul> <li>Local System Account</li> <li>User Account</li> <li>Type the user name in the DOMAIN\USERNAME format. The specified user account should have enough privileges on this computer.</li> </ul> |
| Username:Password:                                                                                                    |
| Confirm Password:                                                                                                    |
| < Back Next > Cancel                                                                                                    |

• Click Next to proceed further with the installation process

#### Step 6: Configure PostgreSQL Data Location

- The next step in the installation is to select the drive to which PostgreSQL database will be stored. Default drive selection will be based on the maximum space available, however you can select a drive as per your requirement. When you select a drive as the storage, its total size and free size will be displayed adjacently.
- When choosing your storage repository, make sure at least 10GB storage space is available. We generally do not recommend you selecting C:/ drive as the storage repository since it is the OS drive and consists of important files. Click **Next** to proceed with the installation process.

| Vembu Backup & Disaster Recovery                                                                                       |                 |               |
|----------------------------------------------------------------------------------------------------|-----------------|---------------|
| Choose the internal database storage location<br>Select the drive to which the PostgresSQL database needs to be stored |                 |               |
|                                                                                                    | Total Size      | Free Size     |
| Select Drive : F:\ ✓                                                                                                   | 99 GB           | 4 GB          |
| Choose the storage drive based on yo                                                                                   | ur convenience. |               |
|                                                                                                    | < Back          | Next > Cancel |

#### **Step 7: Configure Web Server Port:**

- The next step in the wizard will allow you to configure port and web console login configuration:
  - WebServer port This is the port that will be in use when you access the Offsite DR Server Web-Console. The default port number used to access the web GUI is 6060. This can be changed to any available port number but it is recommended not to change unless you are an advanced user.

You can configure a range of ports from the **Advanced Port Configurations** tab. The **ports** include:

- o Backup Server Port
- UI Communication Port
- o HTTPS Port
- User credentials for Web console (Default User Name: admin and Password: admin)

| Vembu Backup & Disaster Recovery                                                            |                                            |  |
|---------------------------------------------------------------------------------------------|--------------------------------------------|--|
| Vembu OffsiteDR Configuration<br>Specify Web Console User Credential and Server connection. |                                            |  |
| The default UserName and<br>Web Console Username:                                           | Password is 'admin' which is customizable. |  |
| Confirm Password:<br>WebServer Port:                                                        | 6060 Advanced Port Configurations          |  |
|                                                                                             |                                            |  |
|                                                                                             | < Back Next > Cancel                       |  |

• Each port's necessity is mentioned in the question mark near the respective text-box.

| Vembu OffsiteDR advanced port configuration: |                |        |
|----------------------------------------------|----------------|--------|
| Please configure VembuOffsiteDR ports below: |                |        |
| Backup Server Port:                          | 32004          | (?)    |
| UI Communication port:                       | 32005          | (?)    |
| Enable HTTPS                                 | <b>V</b>       |        |
| HTTPS Port:                                  | 6061           | (?)    |
|                                              |                |        |
|                                              |                |        |
|                                              | Check Ports OK | Cancel |

• You can enable the HTTPS port which is used for accessing the Offsite DR Server Web Console in a secure manner. By default, the value is 6061. Selecting the **Check Ports** option will validate your entries provided and check if the ports are available. If the ports are not available, the comment **'not available'** will be displayed. Click **OK** to close the tab and select **Next** to proceed with the installation process.

| Check Port Availability 🗙                |  |  |
|------------------------------------------|--|--|
| Port Availabilty Status                  |  |  |
| Webserver port: Available [6060]         |  |  |
| Secure webserver port: Available [6061]  |  |  |
| UI communication port: Available [32005] |  |  |
| Backup port: Available [32004]           |  |  |
| Ok                                       |  |  |

#### **Step 8: Review Configuration**

- Review the chosen configuration, and click **Install**. During installation, the following components are installed in your machine that is integral for the working of Offsite DR Server.
  - PostgreSQL
  - o ODBC drivers (32-bit and 64-bit)
  - $_{\rm O}$  Web Server
  - o Visual C++
- Verify the Destination folder location, Program folder location and if Offsite DR Server will run as a service. Click **Install** option to begin the installation.

| Vembu Backup & Disaster Recovery                                                                                                    |       |
|----------------------------------------------------------------------------------------------------|-------|
| Review Configuration<br>Review settings before copying files.                                                                                                    | vem   |
| Click Install to continue with the installation, or click Back if you want to review or change any settings.                                                                                         |       |
| Destination Folder:<br>C:\Program Files\Vembu\VembuOffsiteDR<br>Program Folder:<br>VembuOffsiteDR<br>Vembu VembuOffsiteDR will run as a Windows Service.<br>Vembu VembuOffsiteDR will run as Server. | ~     |
| < Back Install C                                                                                                    | ancel |

#### **Step 9: Finish Setup Wizard**

- The final step of the wizard after the installation will ask whether to:
  - Start Vembu OffsiteDR application Offsite DR Server will be started immediately after this.

- Open the Vembu OffsiteDR Web Console this will open the Offsite DR Server Web-Console.
- Choose the appropriate option and click **Finish** to complete the installation process.

| Vembu Backup & Disaster Recovery |                                                                                                    |
|----------------------------------|----------------------------------------------------------------------------------------------------|
|                                  | Configuration Finished<br>The installer has finished configuring Vembu OffsiteDR on this<br>computer.<br>Click finish to exit installer.<br>Start Vembu OffsiteDR application<br>Open the Vembu OffsiteDR Web Console. |
| vembu                            |                                                                                                    |
|                                  | Finish                                                                                                    |

By default, OffsiteDR Server will be installed as a service and runs under local system account. So we recommend to provide administrative privileges via Services.msc:

- Navigate to services.msc and right-click over the service "VembuOffsiteDR" and click Properties
- O Click Log On tab and provide administrator account details
- $_{\rm O}$   $\,$  This will allow OffsiteDR Server to run with administrative privileges  $\,$